# QUICK START GUIDE

PACKAGE CONTENTS:

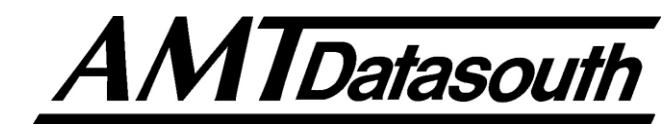

Documax 5380

### **INSTALLATION:**

Paper Support

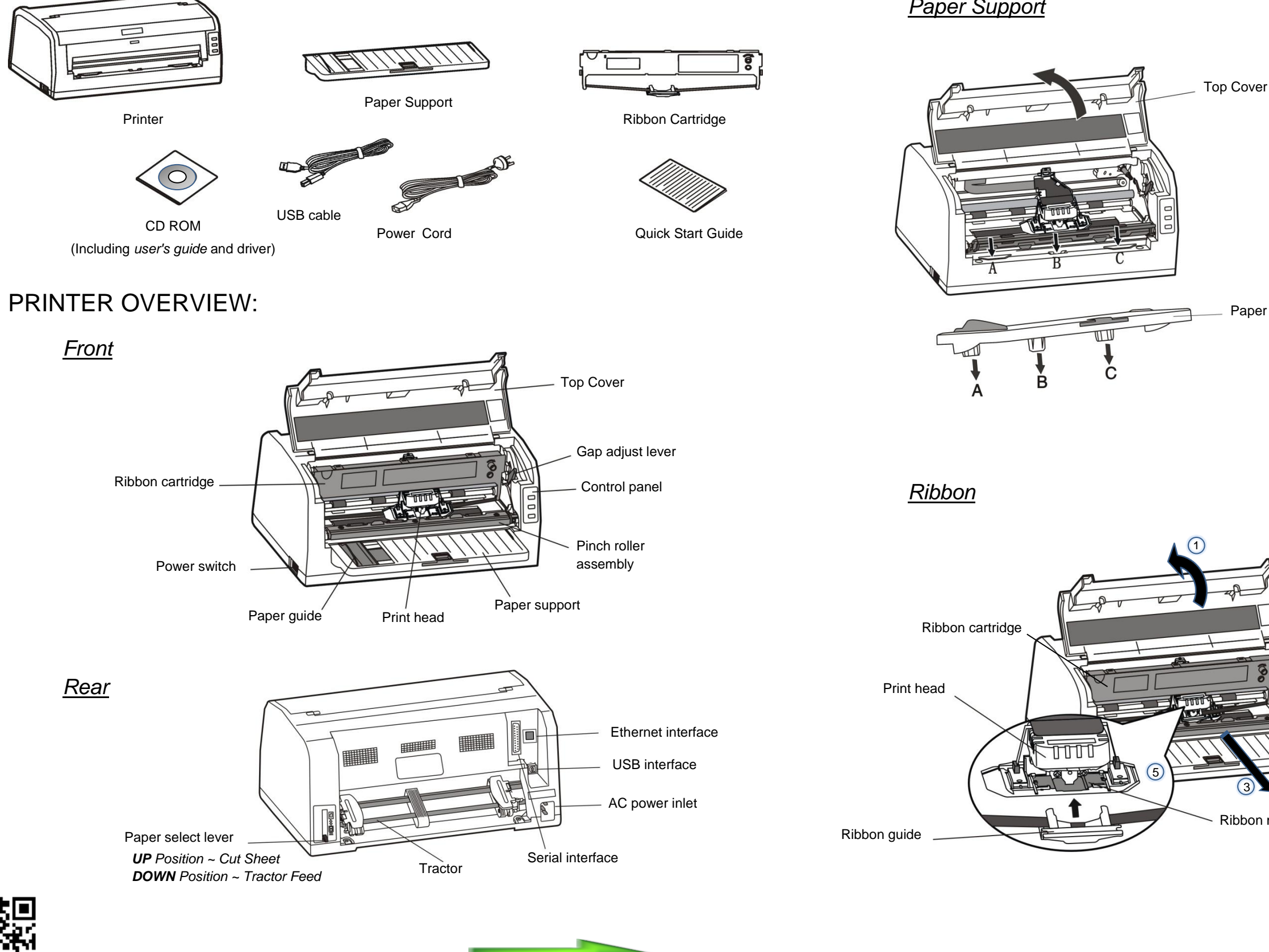

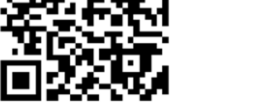

Doc #131024C

#### Installing the Paper Support

As shown to the left, open the Top Cover and align tabs A,B,C of the support tray over the corresponding slots on the printer. Press downward on the Paper Support until tabs A,B,C are completely locked into place.

Paper support

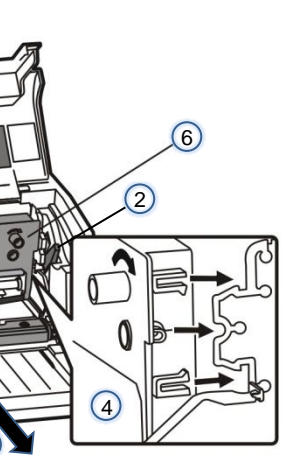

Ribbon mask

#### Installing the Ribbon

- 1. Turn off the printer, open the top cover, make sure the print head is cool and slide the carrier to the middle of the printer.
- 2. Adjust the Gap Lever to the highest position (#9).
- 3. Pull out the Pinch Roller Assembly and rotate it upward to expose the print head assembly.
- Lock the ribbon cartridge into 4. the printer chassis.
- 5. Carefully slide the plastic Ribbon Guide holes onto the left and right carrier pins.
- 6. Rotate the ribbon feed knob in the direction of the arrow to remove any slack.

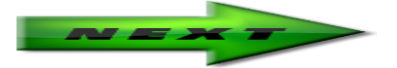

## CONTROL PANEL:

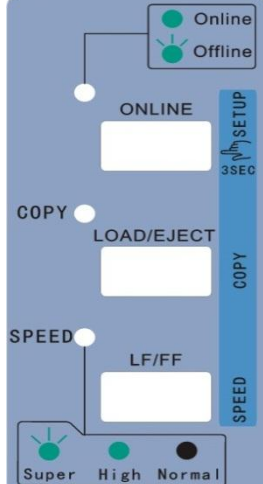

### Indicator LEDs

| Online         | Indicator<br>LED       | Off                                              | On                                             | Blink                                                |
|----------------|------------------------|--------------------------------------------------|------------------------------------------------|------------------------------------------------------|
| INLINE AND SEE | ONLINE<br>(green)      |                                                  | Lights when the printer is online.             | The printer is offline or error state.               |
| D/EJECT        | COPY {BOLD}<br>(green) | The printer is in the normal mode.               | The printer is in the copy 1 mode.             | The printer is in the copy 2 mode.                   |
| LF/FF          | SPEED<br>(green)       | The printer is<br>in the Letter<br>Quality mode. | The printer is in<br>High Speed Draft<br>mode. | The printer is in<br>Super High Speed<br>Draft mode. |

### **Basic Control Panel Operations**

| ONLINE      | Press the ONLINE button, switch between ONLINE and OFFLINE modes.                                                                                                    |  |
|-------------|----------------------------------------------------------------------------------------------------|--|
| LOAD/EJECT  | When offline, press <b>LOAD/EJECT</b> key to control cut sheet or tractor paper feeding. In cut sheet mode, if you press <b>LOAD/EJECT</b> key when offline, the paper will be ejected. In tractor paper mode, with paper installed, press <b>LOAD/EJECT</b> key when offline. The paper will be fed to the print home position. The printer now being in the online mode. Press <b>ONLINE</b> again, then press the <b>LOAD/EJECT</b> key, the paper will be fed to the tear position. Press <b>LOAD/EJECT</b> key one more time, the paper will reverse feed back to the ready position. In online mode, press and hold the <b>LOAD/EJECT</b> key for about 3 seconds, the printer will reverse feed the paper in micro steps. |  |
| COPY (BOLD) | In the offline mode, press and hold <b>ONLINE</b> key for 3 seconds (until beep is heard), the printer will enter quick menu setup mode. Press <b>LOAD/EJECT</b> key will select the normal print mode, copy 1 print mode or copy 2 mode. Press <b>ONLINE</b> key to save setting.                                                                                                    |  |
| LF/FF       | In the offline mode, press the LF/FF key to feed the paper line by line. Alternatively, hold the LF/FF key down, the printer will eject the cut sheet, or feed the tractor paper one page.<br>In the online mode, press and hold the LF/FF key for about 3 seconds will feed the paper in micro steps.                                                                                                    |  |
| SPEED       | In the offline mode, press and hold <b>ONLINE</b> key for 3 seconds (until beep is heard), the printer will enter quick menu setup mode. Pressing <b>LF/FF</b> key will switch the printer among the letter quality mode, high speed mode and super high speed mode. Press <b>ONLINE</b> key to save setting.                                                                                                    |  |
| SETTINGS    | To print current printer settings; Press LOAD/EJECT key and LF/FF key while turning ON printer power.                                                                                                    |  |
| MENU SETUP  | In the online mode, press and hold LOAD/EJECT key, and then press the ONLINE key. Hold keys for 3 seconds. LED's will blink. Load paper and follow printed instructions for feature settings.                                                                                                    |  |
| SELF-TEST   | Press ONLINE key while turning ON printer power.                                                                                                    |  |

#### The following instruction is for Windows 7 users. For XP refer to CD ROM/USER GUIDE

| _              | Properties             | ax 5380 (Copy 2) Prop                   | AMT Documa                                                                |
|----------------|------------------------|-----------------------------------------|---------------------------------------------------------------------------|
| Advanced Color | vice Settings          | Device<br>Sharing Ports                 | Security<br>General                                                       |
|                | 5380                   | AMT Documax 538                         |                                                                           |
|                |                        |                                         | Location:<br>Comment:                                                     |
|                | 5380                   | AMT Documax 5380                        | Mgdel:                                                                    |
| er available:  | Paper avai             |                                         | Features<br>Color: No                                                     |
| tter           | Letter                 | led: No<br>known<br>resolution: 360 dpi | Double-sid<br>Staple: No<br>Speed: Uni<br>Maximum                         |
| per<br>tte     | 5380<br>Paper<br>Lette | AMT Documax 5380                        | Mgdel:<br>Features<br>Color: No<br>Double-sid<br>Staple: No<br>Sneed: Uni |

### Printer Feature Setup:

| -                                                                          | 0                                   | Device Settings       |                       | Printer settings |                      |          |
|----------------------------------------------------------------------------|-------------------------------------|-----------------------|-----------------------|------------------|----------------------|----------|
| General                                                                    | Sharing                             | Ports                 | Advanc                | ed               | Color Mana           | agemer   |
| -                                                                          | AMT Docum                           | ax 5380               |                       |                  |                      |          |
| Location:                                                                  |                                     |                       |                       |                  |                      |          |
| <u>C</u> omment:                                                           |                                     |                       |                       |                  |                      |          |
|                                                                            |                                     |                       |                       |                  |                      |          |
| Model:                                                                     | AMT Docum                           | ax 5380               |                       |                  |                      |          |
|                                                                            |                                     |                       |                       |                  |                      |          |
| Features                                                                   |                                     |                       |                       |                  |                      |          |
| Features<br>Color: No                                                      |                                     |                       | Paper avail           | able:            |                      |          |
| Features<br>Color: No<br>Double-sid                                        | led: No                             |                       | Paper avail<br>Letter | able:            |                      | *        |
| Features<br>Color: No<br>Double-sid<br>Staple: No                          | led: No                             |                       | Paper avail<br>Letter | able:            |                      | ^        |
| Features<br>Color: No<br>Double-sid<br>Staple: No                          | led: No                             |                       | Paper avail<br>Letter | able:            |                      | ^        |
| Features<br>Color: No<br>Double-sid<br>Staple: No<br>Speed: Unk<br>Maximum | led: No<br>known<br>resolution: 360 | dpi                   | Paper avail<br>Letter | able:            |                      | л<br>т   |
| Features<br>Color: No<br>Double-sid<br>Staple: No<br>Speed: Unk<br>Maximum | led: No<br>known<br>resolution: 360 | dpi<br>Pr <u>e</u> fe | Paper avail<br>Letter | able:            | rint <u>T</u> est Pa | ≁<br>age |

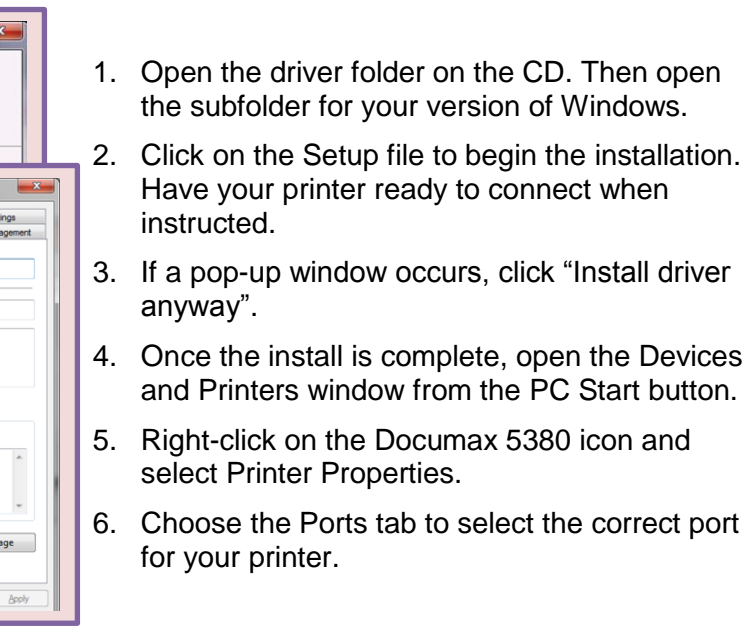

#### Many features can be setup thru the driver. For feature setup thru the printer panel, see the CD ROM/USER GUIDE

- 1. Click on the "Printer settings" tab in the driver properties window to access feature setup. There are 3 pages of features that can be accessed here.
- 2. Click on the "Printer "maintenance" icon to access page 2.
- 3. Click on the "Non-driver print setup" icon to access page 3.
- 4. Clicking on any of the feature icons will allow changes to be made to that feature.
- 5. Click the "Return" button to return to the first page.